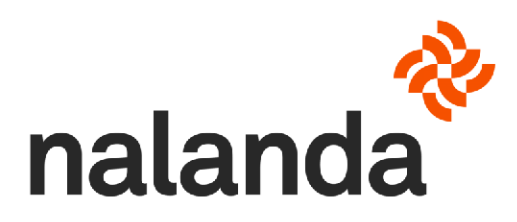

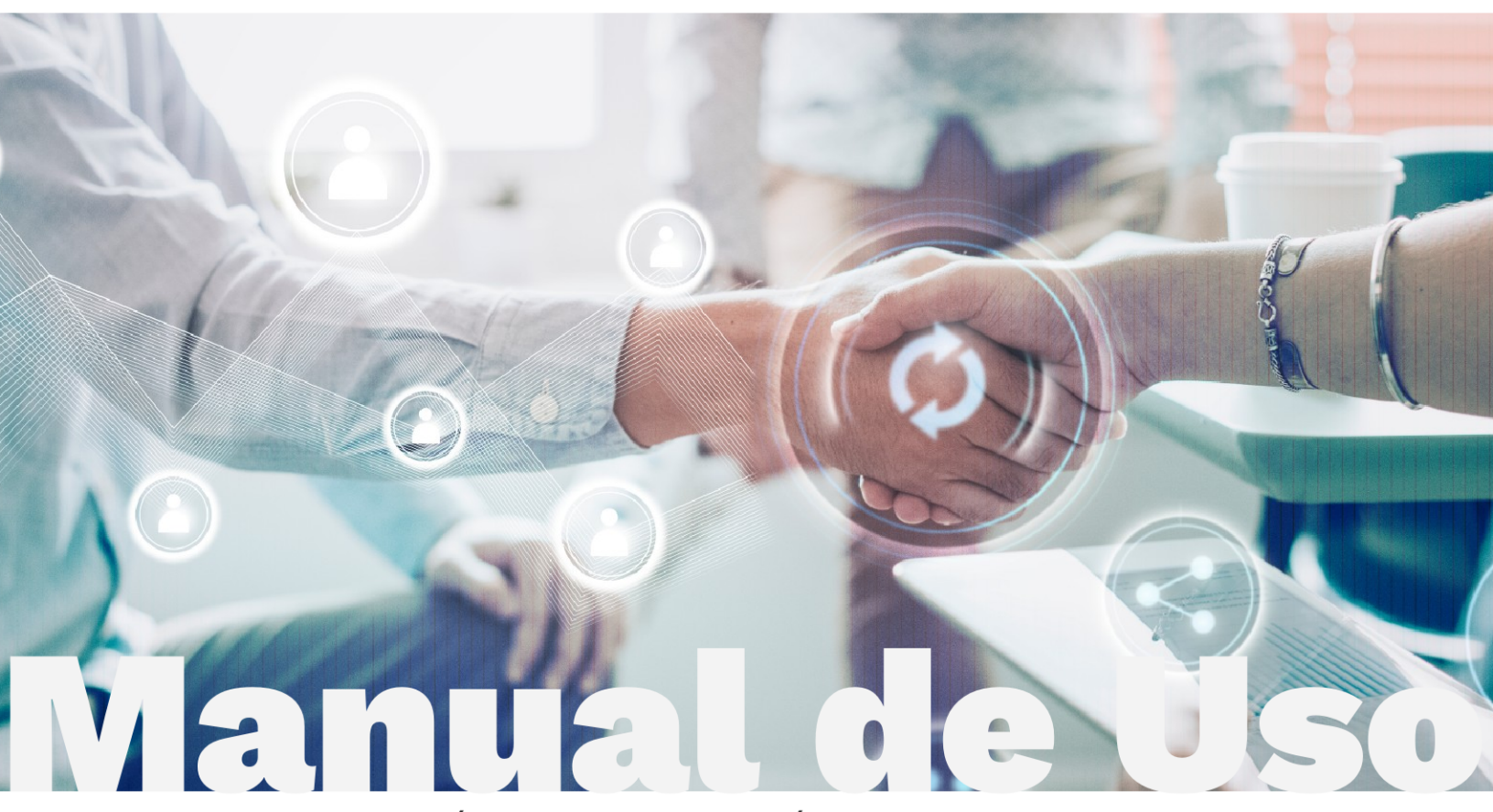

ÚLTIMA ACTUALIZACIÓN - Agosto 2021

# Prehomologación Básica Nalanda

Cumpliendo los estándares de Compliance

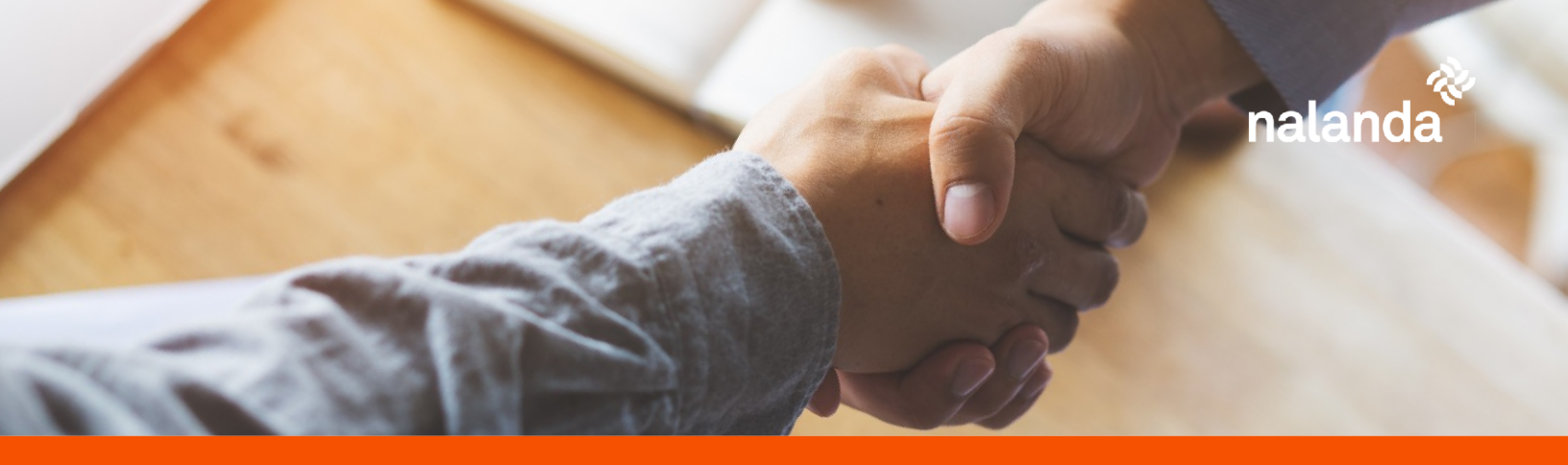

## Contenidos

AVista desde el Directorio de Proveedores

BCarga de documentación

Contacto

Cumpliendo los estándares de Compliance

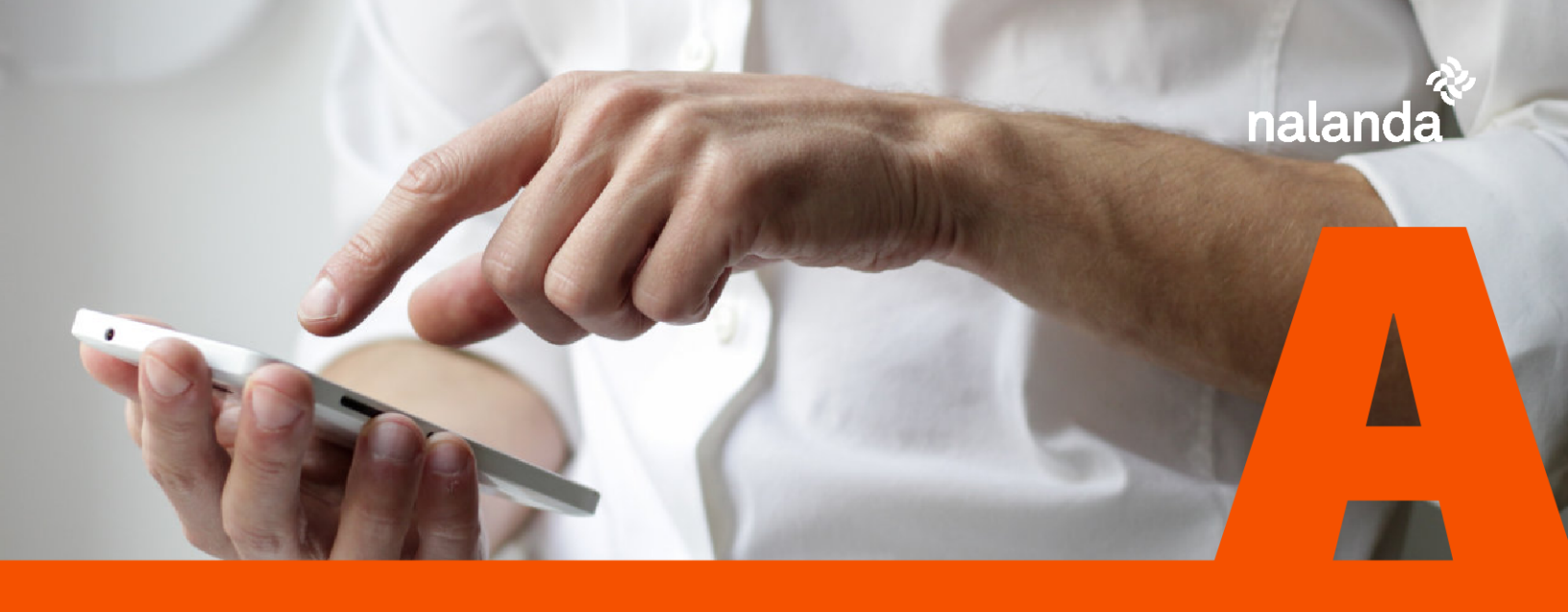

## Vista desde el Directorio de Proveedores

Cada vez son más los compradores que buscan que sus proveedores estén homologados y cumplan con la normativa vigente. Es por ello que hemos desarrollado una funcionalidad para que puedas mostrar, de una forma rápida y sencilla, que tu empresa cumple con los estándares de compliance que nuestros clientes exigen.

Desde el punto de vista del comprador, cuando busca empresas para realizar un determinado trabajo, en el listado resultado aparece una nueva casilla donde se visa si la empresa está o no homologada bajo los estándares de Nalanda.

| Tipo de empresa     Tipo de empresa     Torvecdor     Tabricante    Distribuid     Subcontratista    Alman     Constructoras     Promotoras     Cliente / Socio / Organismo pd | or<br>cenista<br>iblico                     | Otros cri        | terios<br>proces vorificados<br>proses con Certific<br>¿Que es o cert | ado Nalanda<br>hteation Costion@? | Bit                | - Ámbito<br>@ Ámbi<br>O Local | / I ocalización —<br>to |             | Actividad e<br>Nombre A<br>Código Ac<br>a31ad | mpresarial |                                |
|----------------------------------------------------------------------------------------------------|---------------------------------------------|------------------|-----------------------------------------------------------------------|-----------------------------------|--------------------|-------------------------------|-------------------------|-------------|-----------------------------------------------|------------|--------------------------------|
| () Por favor, si observa algún<br>Resultado de la consulta del directorio                                                                                                    | error en el directorio (Actividades         | / Datos de o     | ontacto), seleccion                                                   | c la(s) cmpresa(s) y              | puise aquí         |                               |                         |             |                                               |            |                                |
| Ordenar por: Nombre Empresa 🗸                                                                                                    | 🔿 Ascendente 🛛 🕑 Descend                    | lente Orden      | ar Colaborad                                                          | lor 📕 Hesto de em                 | npresas            |                               |                         |             |                                               |            | 1 - 1 mostrados de 1           |
| LOGO NOMERE COMERCIAL                                                                                                    | NOMBRE EMPRESA<br>FMPRF5a 1 Para prijera Mk | CIF<br>855268319 | TIPO EMPRESA<br>Prov                                                  | TIFO PROVEEDOR                    | PROVINCIA<br>Madid | Ambito<br>Regional            |                         | SCORING CAE | CALIDAD<br>solicitar dec.<br>d= calidad       |            | FACTURACIÓN<br>Sin catalógar & |

Vista desde el Directorio de Proveedores

Las empresas homologadas aparecen con el Certificado de Homologación Nalanda, lo que le indica al comprador que va a tratar con un proveedor que no le va a ocasionar ningún problema.

Además, la contrata puede consultar los datos de tu homologación de forma sencilla haciendo click en el certificado.

| DECLARACIÓN RESPONSARI E                                                                                                    | DATOS GENERAL PS | FINANZAS | GPUPRAI                        |                  |  |  |  |  |  |
|----------------------------------------------------------------------------------------------------|------------------|----------|--------------------------------|------------------|--|--|--|--|--|
| Descargue la plantilla adjunta de Declaración responsable, complétela con los datos de la empresa y súbala firmada por un administrador, a través del enlace de declaración firmada. |                  |          |                                |                  |  |  |  |  |  |
| Cargar nuevo documento: ah_20210703_092190203_Declaracion_Responsable.xtbx                                                                                                    |                  |          |                                |                  |  |  |  |  |  |
| Ningún archivo seleccionado                                                                                                    | archivo          |          | 100% del formulario completado | Guardar y soguir |  |  |  |  |  |

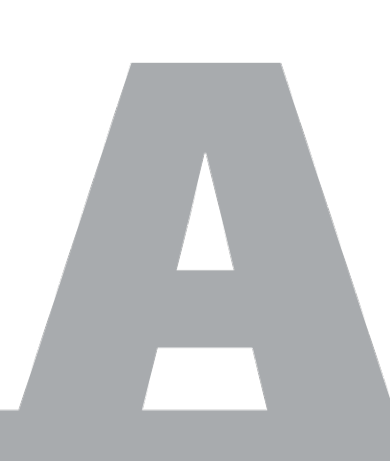

Para poder tener tu homologación Nalanda completa, y tener más posibilidades de que se fijen en ti, sólo tienes que seguir estos sencillos pasos.

Entra con tus claves de proveedor en Nalanda a través de www.nalandaglobal.com

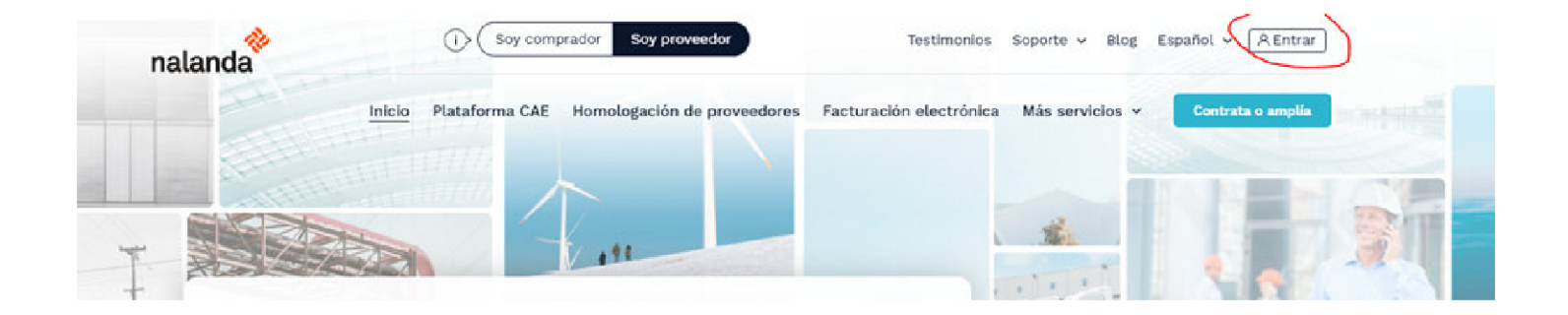

#### Heading

En el menú de la izquierda pincha en la opción "Homologaciones" y después en "Mis Homologaciones Nalanda"

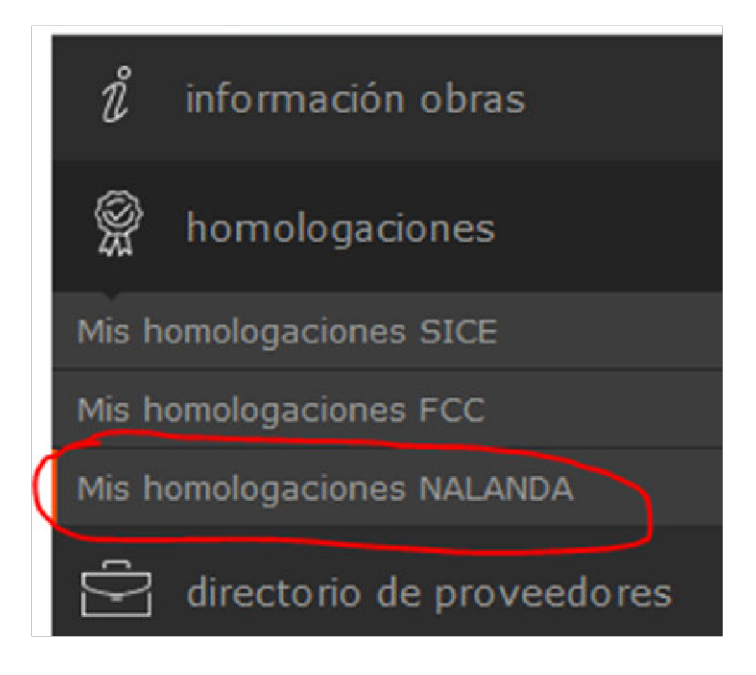

#### Heading

Crea una nueva homologación **1** root1022320 root1022320

+ Nueva Homologación

Descarga la plantilla de la declaración responsable, fírmala y vuelve a subirla

| Declaración Responsable                                               | DATOS GENERALES                                                                | FINANZAS                                                         | GENERAL                        |  |  |  |  |  |
|-----------------------------------------------------------------------|--------------------------------------------------------------------------------|------------------------------------------------------------------|--------------------------------|--|--|--|--|--|
| jue la plantilla adjunta de Decla<br>rrupción                         | ración responsable, complétela con los datos de la empresa y súbala firmada po | or un administrador, a través del enlace de declaración firmaca. |                                |  |  |  |  |  |
| r nuevo documento: ah_20210703_892193293_Declaracion_Responsable.xlsx |                                                                                |                                                                  |                                |  |  |  |  |  |
| seleccionado                                                          | Seleccionar archivo                                                            |                                                                  | 100% del formulario completado |  |  |  |  |  |

Rellena el formulario que aparece a continuación

| 914900080                                                                                                    |                                                                                     |                               |                                                                                                    |
|----------------------------------------------------------------------------------------------------|-------------------------------------------------------------------------------------|-------------------------------|----------------------------------------------------------------------------------------------------|
| Puede adjuntar aquí presentación e información de su em<br>ah 20210708 E92193283 Procentacion Empreso 162573                                                                                                    | ачаан хар Ibb<br>ачаан хар                                                          |                               |                                                                                                    |
| Ningún archivo seleccionado                                                                                                    | rchivo                                                                              |                               |                                                                                                    |
| Añadir etro archivo                                                                                                    |                                                                                     |                               |                                                                                                    |
| Personas de contacto                                                                                                    |                                                                                     |                               |                                                                                                    |
| Nombre:                                                                                                    | Apellidos:                                                                          | leléfano:                     | Lmail:                                                                                                    |
| USUARIO                                                                                                    | ADMINISTRADOR                                                                       | 914900050                     | comunicacion@cbralia.com                                                                                   |
| Seleccione el usuario que realiza la homologacion. Si no se                                                                                                    | encuentra en la lista añadaio a través de la siguiente seccion. Mi                  | TELÉORIO                      | LMAL                                                                                                    |
| USUARIO                                                                                                    | ADMINISTRADOR                                                                       | 914900080                     | comunicacion@obralla.com                                                                                   |
|                                                                                                    |                                                                                     |                               |                                                                                                    |
| Retarencias y/o trabajos realizados<br>Empreca:                                                                                                    | Facturación:                                                                        | Inicio do: proyecto/scrvicio: | Fin del proyecto/servicio:                                                                                 |
| Returenciae y/o trabajos nacilizados<br>Empreca:<br>Breve descripción del proyecto/servício:                                                                                                    | Facturación:                                                                        | Inicio del proyecto/scrvicio: | Aladireferencia<br>Fin del proyecto/servicio:                                                              |
| Referencias y/o trabajos realizados<br>Em presa:<br>Breve descripción del proyecto/sarvicio:<br>Actividades que realize mi emprese                                                                                                    | Facturación:                                                                        | Inicia del proyecta/scrvicio: | Abdr roferada  Fin del proyecto/servicio:                                                                  |
| Referencias y/o trabajos realizados         Em procea:         Breve descripción del proyecto/servicio:         Actividades quar realiza na empresa         Image: Construction of the provection of the provection of the | Facturación:<br>completar este paso del proceso de homologación, para esto, si no h | Inicio del proyecto/scrvicio: | Abdr roferoda  Fin del proyecto/servicio:   R (B508A), pulse el botón, añada sus actividades y luego podrá |
| Referencias y/o trabajos realizados Em proces: Breve descripción del proyecto/servicio: Actividades que realize nal empresa Actividades que realize nal empresa Mecostramos conocer las actividades de su empresa para e continuar el proceso de homologación.                                                                                                    | Facturación:<br>completar este paso del proceso de homologación, para esto, si no h | Inicio del proyecto/scrvicio: | Abdr roferodo  Fin del proyecto/servicio:                                                                  |
| Reterencias y/o trabajos realizados         Em precea:         Breve descripción del proyecto/servicio:         Actividades que realize nal emprecea         Image: service descripción del proyecto/servicio:         Actividades que realize nal emprecea         Image: service descripción del proyecto/servicio:         Actividades que realize nal emprecea         Image: service descripción del proyecto/servicio:         Image: service descripción del proyecto/servicio:         Actividades que realize nal emprecea         Image: service descripción del proyecto/servicio:         Image: service descripción del proyecto/servicio:         Image: service descripción del proyecto/servicio:         Image: service descripción del proyecto/servicio:         Image: service descripción del proyecto/servicio:         Image: service descripción del proyecto/servicio:         Image: service descripción del proyecto/servicio:         Image: service descripción del proyecto/servicio:         Image: service descripción del proyecto/servicio:         Image: service descripción del proyecto/servicio:         Image: service descripción del proyecto/servicio:         Image: service descripción del proyecto/servicio:         Image: service descripción del proyecto/servicio:         Image: service descripción del proyecto/servicio:         Image: service descripción de                                                                                                    | Facturación:<br>completar este paso del proceso de homologación, para esto, si no h | Inicio del proyecto/scrvicio: |                                                                                                    |

Rellenar totalmente los datos generales no es obligatorio, por lo que si no deseas dar parte de la información que solicitamos, puedes hacerlo.

En la siguiente pantalla se te solicita la información financiera del último año fiscal cuyos datos son obligatorios

| DECLARACIÓN RESPONSABLE                                                    | DATOS GENERALES | FINNZAS | GENERAL                                         |
|----------------------------------------------------------------------------|-----------------|---------|-------------------------------------------------|
| Último año reportado                                                       |                 |         |                                                 |
| Ejercicio finalizado a fecha:<br>C1/07/2021                                |                 |         |                                                 |
| Cuenta de pérdidas y ganancias                                             |                 |         |                                                 |
| Facturación anual o importe neto de la cifra de negocies:<br>2.000.000,000 | £               |         |                                                 |
| ¿Las cuentas son auditadas?<br>⊘ Si ◯ No                                   |                 |         |                                                 |
| ¿Está su compañía en situación concursal?<br>🔿 Si 🥑 No                     |                 |         |                                                 |
| ¿Ha aparecido en el último año en la lista de ASNEF?<br>○ Si ⓒ No          |                 |         |                                                 |
|                                                                            |                 |         | 100% del formulario completado Guardar y seguir |

En la última pantalla aparecen los documentos generales de empresa que cargas en CAE y al final de la pantalla un formulario que debes rellenar para tener al 100% tu Homologación Nalanda.

Y no olvides marcar la casilla del seguro de convenio

| ¿Obliga su<br>🕑 SI 🔵 N | Convenio a poseer un seguro de | convenio?                                              |             |                                               |                  |                  |                               |                                                                                                    |   |
|------------------------|--------------------------------|--------------------------------------------------------|-------------|-----------------------------------------------|------------------|------------------|-------------------------------|----------------------------------------------------------------------------------------------------|---|
| 0                      |                                |                                                        | # Seguro de | e Convenio. Póliza y recibo de pago (Obligato | orio/Inhabilita) |                  |                               |                                                                                                    |   |
| Osarvació              | ALLIANZ                        | ento de la Poisza Vencimiento Pago Prima<br>31/12/0800 | 47.000      | Unite por invalidar Permanente Assoluta       | 20.000           | rumero de poliza | CONSTRUCCION Y OBRAS FUBLICAS | Descargar<br>Deskaruar<br>Poliza del<br>Securo de<br>Conveno<br>Cargar Poliza<br>del Seguro da<br>Convenio<br>Deskaruar<br>Rectino Seguro<br>de Convenio<br>Cargar Recibo<br>del Seguro de<br>Convenio<br>Cargar Recibo | ~ |

#### Declaración de titular real

A los efectos de esta declaración, se entiende por titular real de una sociedad, la persona o pe taje igual o superior al 25 % del capital o de los derechos de voto de una o término posean o controlen, directa o indirectamente, un po persona jurídica, o que por otros medios ejerzan el control, directo o indirecto, de la gestión de una persona jurídica. Cuando no exista una persona física que posea o controle, directa o indirectamente, un porcentaje igual o superior al 25 por ciento del capital o de los derechos de voto de la persona jurídica, o que por otros medios ejerza el control, directo o indirecto, de la persona jurídica, se considerará que ejerce cicho control el administrador o administrador designado fuera una persona jurídica, se entenderá que el control es ejercido por la persona física nombrada por el administrador persona jurídica.

O La empresa a la que pertenezco está exenta de identificación del Utular real ya que cotiza en un mercado regulado y que está sujeta a requisitos de información acordes con el Derecho de la Unión o a normas internacionales equivalentes que garanticen La adecuada transparencia de la información sobre la propiedad según el Art. 4 de la Ley 10/2010 sobre Prevención del blanqueo de Capitales y de la Financiación del Terrorismo, de 20 de Abril.

O La empresa a la que pertenezco identifica el titular real como la persona o personas físicas que en último término posean o controlen, directa o indirectamente, un porcentaje igual o superior al 25 % del capital o de los derechos de voto de una persona jurídica, o que por otros medios ejerzan el control, directo o indirecto, de la gestión de una persona jurídica.

En la ampresa a la que pertenezzo no existe una persona física que pesea o controle, directa o indirectamente, un percentajo igual o superior al 25 por ciento del capital o de los derechos de voto de la persona jurídica, o que por otros medios ojerza el O control, directo o indirecto, de la persona jurídica. Por tanto se considerará que ejerce dicho control el administrador o administradores. Cuando el administrador designado fuera una persona jurídica, se entenderá que el control es ejercido por la persona Esica nombrada por el administrador persona jurídica.

#### RRHH Año en curso

| Número medio de empleados:                                                    |
|-------------------------------------------------------------------------------|
| Indicar número.                                                               |
|                                                                               |
| N <sup>a</sup> de titulados:                                                  |
|                                                                               |
| % de personal indefinido:                                                     |
|                                                                               |
| % de personal ETT:                                                            |
|                                                                               |
| % de mujeres:                                                                 |
|                                                                               |
| Edad promedio de los empleados:                                               |
|                                                                               |
| Antigüedad promecio en años de los trabajadores de la empresa:                |
|                                                                               |
| ,liene en su plantilla contratadas a personas con discapacidad?:<br>○ Si ○ No |
| ¿Ex su empresa un centro especial de empleo?:<br>○ Si ○ No                    |

¿Ha sido sancionada la empresa por alguna infracción tipificada en la Ley de infracciones y Sanciones en el orden social en los últimos 4 años?; 🔿 Si 🔿 No

| ¿Se dispone de modelo de organización preventiva en la empresa acorde a las características de la misma?                                                    |
|----------------------------------------------------------------------------------------------------|
| ○ Si ○ No                                                                                                    |
| ¿Acredita unos ratios de siniestralidad (índices de incidencia y frecuencia) inferiores a los de su sector?                                                 |
| ○ Si ○ No                                                                                                    |
| Ha tenido alguna sanción en materia de seguridad y salud de carácter muy grave en los últimos 5 años?                                                       |
| ○ Si ○ No                                                                                                    |
| ¿Dispone de recursos propios (Servicio de Prevención Propio o Trabajador Designado con formación superior en PRI ) para la gestión de la Seguridad y Salud? |
| ○ SI ○ No                                                                                                    |
| ¿Dispone de un plan de formación de Seguridad y Salud adaptado a los diferentes puestos de trabajo de su organización?                                      |
| ○ SI ○ No                                                                                                    |
| Aplica protocolos médicos específicos para la vigilancia de la salud de su plantilla?                                                                       |
| ○ Si ○ No ○ No procede                                                                                                    |
| ¿Dispone de certificación ISO 45001 sobre Sistema de Seguridad y Salud en el Trabajo?                                                                       |
| O Si ◯ No                                                                                                    |
| ¿Tiene implantado algún programa de promoción de la salud o de empresa saludable?                                                                           |
| O Si ○ No                                                                                                    |
|                                                                                                    |

Calidad y Medicambiente

¿Dispone de la certificación ISO 9001? 

¿Dispone de la certificación ISO 14001 o EMAS? 🔘 Si 🔘 No

#### Protección de datos

#### Tratamiento de datos personales

Puede su compañía tratar datos de carácter personal propiedad de alguna de las áreas de Nalanda en cualquiera de los servicios que pueda prestar su organización? El Nombres y apellidos de clientes de Nalanda, IP's de empleados de Nalanda, e 🔿 Si 🔿 No

#### eguridad de la información

#### Medidas de seguridad

¿Garantiza un nivel de seguridad adecuado en el tratamiento de los datos personales, evitando así la pérdida y/o acceso de información por personal no autorizado?

O SI O No

Incluya nombre y apellidos y correo electrónico de la persona encargada de la seguridad de la información o CISO, en caso de tenerlo.

#### Certificaciones

¿Cuenta su empresa con alguna certificación de Seguridad de la Información? (ISO 27001, ISO 27017, ENS, etc.)

🔘 Si 🔘 No

¿Los servicios que ofrece su compañía se prestan a través de una plataforma informática o Cloud? (Ejempio de sus servicios a empresa/s de Nalanda: licencia de software, plataforma de formación, base de datos online, SaS, etc.)

#### 🔿 Si 🔿 Nr

#### ompliance

¿Está dispuesto a cumplir con lo establecido en el Código Ético y de Conducta de Nalanda , así como en su Política anticorrupción, manifestando su rechazo a la corrupción, al soborno y al fraude? 🔵 Si 🔵 No

¿Algún accionista, consejero, directivo o empleado clave de la compañía es cargo o funcionario público, con funciones relacionadas con la actividad de Nalanda (con capacidad para emitir licencias, certificación de proyectos, inspectores, etc.)? (con capacidad para emitir licencias, certificación de proyectos, inspectores, etc.)?

#### 🔾 Si 🔵 No

En caso de prestación de servicio, durante el desarrollo del contrato, ¿existiría una interacción frecuente del proveedor con funcionarios (incluidos agentes de aduanas), administraciones públicas o empresas públicas? 

¿Ha sido la compañía o alguno de sus accionistas, consejeros, directivos o empleados, investigado, sancionado o condenado por corrupción, soborno, tráfico de influencias o por cuestiones relativas a Competencia en los últimos cinco (5) años? 🔿 Si 🔵 No

13% del formulario completado Guardar e ir a Resumen

Al terminar te aparecerá en verde si tienes la homologación completa

| MIS HOMOLOGACIONES                                                                 |          |            |            |                         |            |              |          |  |  |
|------------------------------------------------------------------------------------|----------|------------|------------|-------------------------|------------|--------------|----------|--|--|
| Una vez completado el formularlo, su homologación Nalanda tendra estado Homologado |          |            |            |                         |            |              |          |  |  |
| ESTADO                                                                             | ICONO    | ESTADO DOC | COMPLETADO | AUTOR                   | REGISTRO   | HOMOLOGACIÓN | ACCIONES |  |  |
| Homologado                                                                         | <b>S</b> | •          | 100%       | rcot1022320 root1022320 | 03/07/2021 | 03/07/2021   | ≡        |  |  |

Si, por alguna razón, no puedes rellenar el formulario completo en este momento, no te preocupes, puedes guardarlo y volver a él cuando tengas tiempo.

| MIS                                                                                | MIS HOMOLOGACIONES |       |            |            |                       |            |              |          |  |  |
|------------------------------------------------------------------------------------|--------------------|-------|------------|------------|-----------------------|------------|--------------|----------|--|--|
| Una vez completado el formularic, su homologación Nalanda tendrá estado Homologado |                    |       |            |            |                       |            |              |          |  |  |
|                                                                                    | ESTADO             | ICOND | ESTADO DOC | COMPLETADO | ALTOR                 | RECISTRO   | HOMOLOGACIÓN | ACCIONES |  |  |
|                                                                                    | En proceso         | ?     | •          | 43%        | mot1072320 mot1022320 | 26/07/2021 |              | =        |  |  |

## Contacto

### . +34 910 782 875

- atc@nalandaglobal.com
- .www.nalandaglobal.com
- Calle Proción, 7. Portal 4 21
   28023 Madrid España

# nalanda